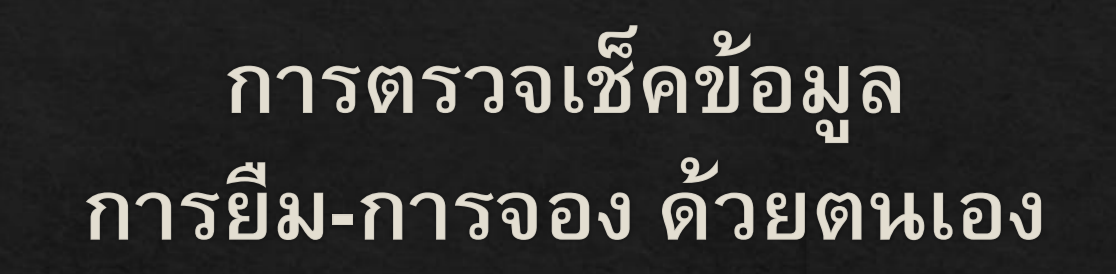

https://hcu.on.worldcat.org/discovery

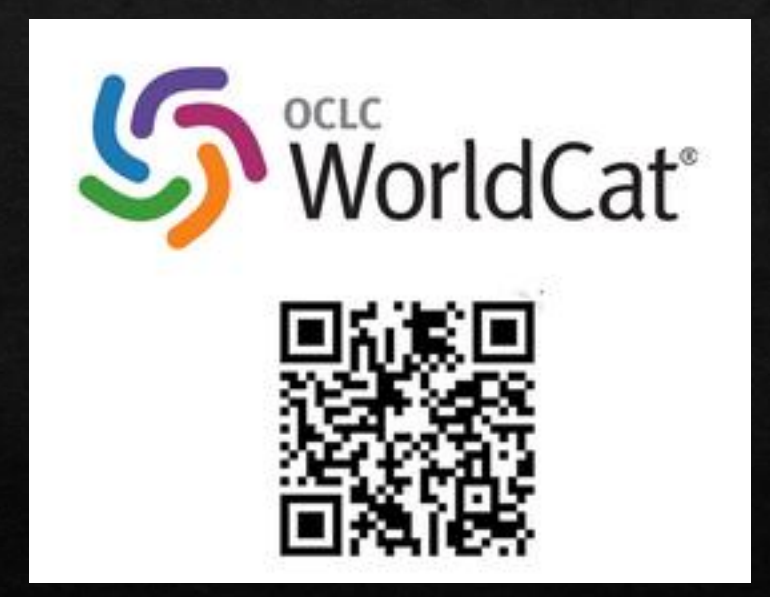

#### https://hcu.on.worldcat.org/discovery 1. คลิก Sing In

#### 2.เลือก HUACHIEW CHALERMPRAKIET LDAP

HUACHIEW CHALERMPRAKIET UNIVERSITY OCLC DB HUACHIEW CHALERMPRAKIET UNIVERSITY LDAP

☆ 👸

|                                                                                                    |                                         |                                |                         | <br><br> | amlpost               |                                     |                                                |
|----------------------------------------------------------------------------------------------------|-----------------------------------------|--------------------------------|-------------------------|----------------------------------------------------------------------------------------------------|-----------------------|-------------------------------------|------------------------------------------------|
| (0) Interface and Antiper Contraction (Contraction of Contraction of Contraction of Contraction of Contraction (Contraction of Contraction of Contract |                                         |                                | Library Links 🔻 Sign In |                                                                                                    |                       | Select a s                          | ervice to sign into.                           |
|                                                                                                    |                                         |                                | Sign                    |                                                                                                    |                       | Rem                                 | ember my selection                             |
|                                                                                                    |                                         |                                |                         |                                                                                                    |                       |                                     | HUACHIEW CHALERMPRAKIET UNIVE                  |
| Search Huachiew Chalermprakiet University Library and                                                                                                    |                                         |                                |                         |                                                                                                    |                       | HUACHIEW CHALERMPRAKIET UNI         |                                                |
|                                                                                                    |                                         |                                |                         |                                                                                                    |                       |                                     |                                                |
|                                                                                                    |                                         |                                |                         |                                                                                                    |                       |                                     |                                                |
|                                                                                                    |                                         |                                | Advanced Search         |                                                                                                    |                       |                                     |                                                |
|                                                                                                    |                                         |                                |                         |                                                                                                    |                       |                                     |                                                |
|                                                                                                    |                                         |                                |                         |                                                                                                    |                       |                                     |                                                |
|                                                                                                    |                                         |                                |                         |                                                                                                    |                       |                                     |                                                |
|                                                                                                    |                                         |                                |                         |                                                                                                    |                       |                                     |                                                |
| Language:                                                                                                    | ibrary Links                            | Account Details                |                         |                                                                                                    |                       |                                     |                                                |
| English V                                                                                                    | -resources & VPN<br>ontains Open Access | <u>Sign In</u><br>My Items (0) |                         |                                                                                                    |                       |                                     |                                                |
| Brought to you by WorldCat Discovery<br>Copyright © 2001-2020 OCLC. All rights reserved.                                                                                                    | / <u>MS</u>                             | Course Reserves                |                         |                                                                                                    |                       |                                     |                                                |
| Privacy Policy,<br>Terms and Conditions                                                                                                    |                                         |                                |                         |                                                                                                    |                       |                                     |                                                |
| REL-1.234.3-200<br>bd9cbcf0-ea8b-4552-add3-1fe01a04be08                                                                                                    |                                         |                                |                         |                                                                                                    | OCLC ©2020 Domestic a | and international trademarks and/or | service marks of OCLC, Inc. and its affiliates |
|                                                                                                    |                                         |                                |                         |                                                                                                    |                       |                                     |                                                |

### 3.ใช้Username และ Password ที่ใช้เข้า Wi-Fi มหาวิทยาลัยฯ แล้ว คลิก SING IN

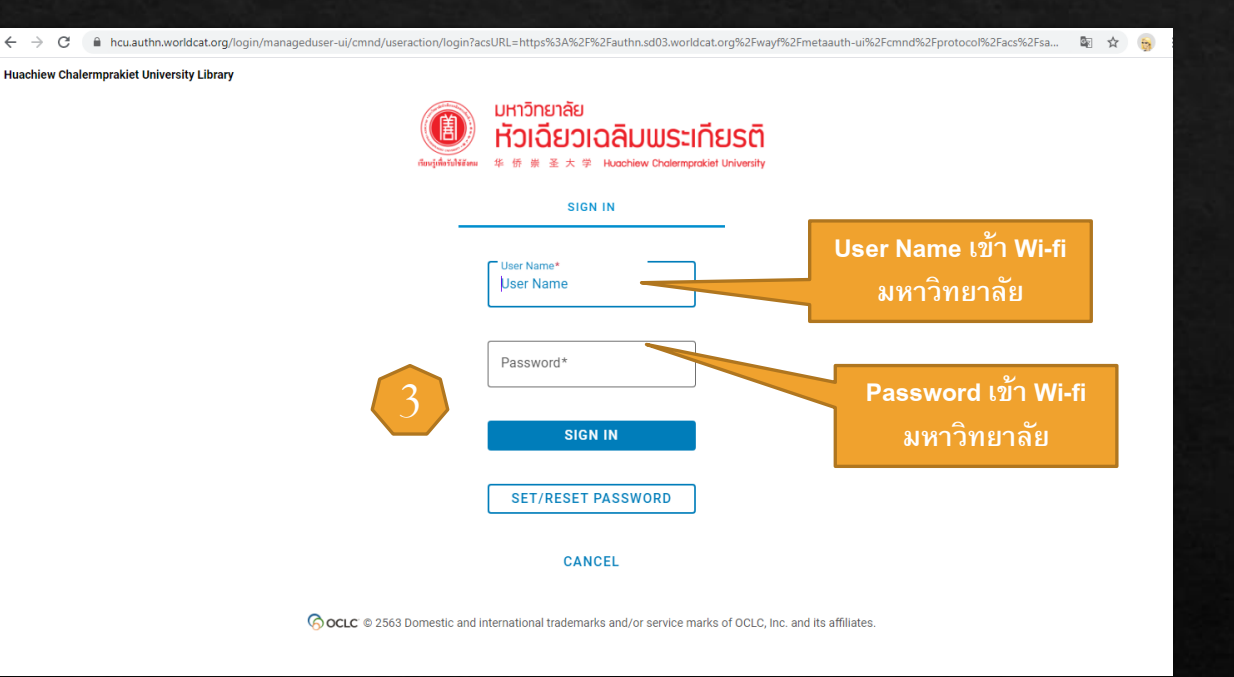

## 4.คลิกที่ My Links >My Account

| $\leftrightarrow$ $\rightarrow$ C $($ hcu.on.worldcat.org/discovery?lang=en                                                                                                    |                                                                   | ũ <sub>Đ</sub>                                                                                                    | ☆ 😝                                 |
|----------------------------------------------------------------------------------------------------|-------------------------------------------------------------------|----------------------------------------------------------------------------------------------------|-------------------------------------|
| undnanke     Holdspinalauussinessä     Search Huachiew Chalermprakiet University L                                                                                             | ibrary and beyond.                                                | Course Reserves                                                                                                    | ty Links  t Lists al Lists Searches |
|                                                                                                    |                                                                   | Q<br>Advanced Se                                                                                                    | arch                                |
| Language:<br>English V<br>Brought to you by WorldCat Discovery<br>Copyright @ 2001-2020 OCLC. All rights reserved.<br>Privacy Policy.<br>Terms and Conditions<br>RE-1323-3-200 | Library Links<br>E-resources & VPN<br>Contains Open Access<br>WMS | Account Details<br>Sign_Out<br>Imoont My_Lists<br>My_Personal Lists<br>My_Saved Searches<br>My_Items_(0)<br>My_Account<br>Course Reserves |                                     |

### 5. คลิก View ดูข้อมูลส่วนตัว เช่น ชื่อ-นามสกุล รหัส และ Email

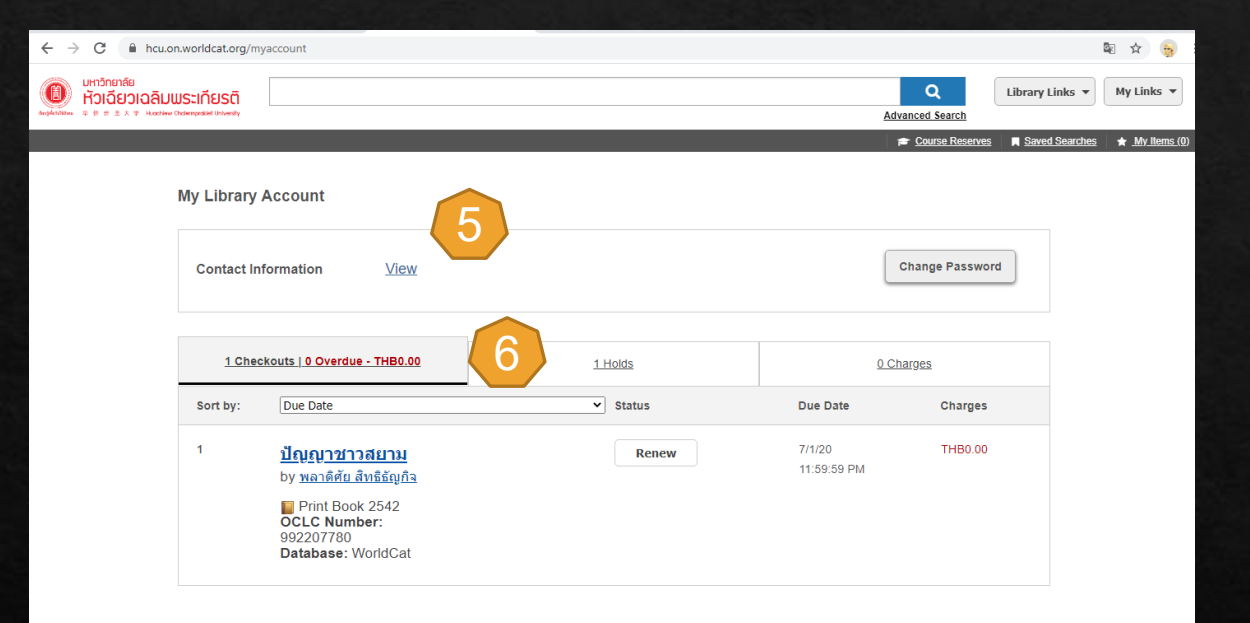

7.ยืมต่อ <u>Renew</u> ผ่านช่องทางนี้ได้ เช่นกัน เมื่อใกล้ครบกำหนดการยืม (การกด Renew ได้ครั้งละ 1 รายการ)

| - > C 🔒 hcu.or                                                         | n.worldcat.org/my                                  | vaccount                                                                                                    |                |                                                           |                           | B 🛧 😽                     |
|------------------------------------------------------------------------|----------------------------------------------------|----------------------------------------------------------------------------------------------------|----------------|-----------------------------------------------------------|---------------------------|---------------------------|
| มหาวิทยาลัย<br>ห้วเฉียวเฉลิมบ<br>สามมัละ * * * * * * * * * * * * * * * | <mark>มระเคียรติ</mark><br>Indemposited University |                                                                                                    |                | Advanc                                                    | Q Library I               | inks 👻 My Links 💌         |
|                                                                        |                                                    |                                                                                                    |                | <b>a</b>                                                  | Course Reserves 🛛 🔳 Saved | I Searches 🖌 My Items (0) |
|                                                                        | My Library /                                       | Account                                                                                                    |                |                                                           |                           |                           |
|                                                                        | Contact Inf                                        | formation <u>View</u>                                                                                                    |                | Cha                                                       | inge Password             |                           |
|                                                                        | <u>1 Chec</u>                                      | kouts   0 Overdue - THB0.00                                                                                                 | <u>0 Holds</u> | <u>0 Charg</u>                                            | <u>es</u>                 |                           |
|                                                                        | Sort by:                                           | Due Date                                                                                                    | ✓ Status       | Due Date                                                  | Charges                   |                           |
|                                                                        | 1                                                  | <u>ปัญญาชาวสยาม</u><br>by <u>พลาดิศัย สิทธิรัญกิล</u><br>Print Book 2542<br>OCLC Number:<br>992207780<br>Database: WorldCat | Renew          | 7/1/20<br>11:59:59.PM<br>s you currently have checked out | ТНВ0.00                   |                           |

6. จำนวนและรายการที่ยืมอยู่ในขณะนี้ <u>Checkouts</u> และค่าปรับ

# 8.จำนวนหนังสือและรายการที่จอง Holds

#### 9.รายการค่าปรับ charges

| $\leftrightarrow$ $\rightarrow$ C $$ hcu.or | n.worldcat.org/my                             | vaccount                                                                                                    |   |                                                                                                    |                                       |                                       | 🖻 🕁 😝                              |
|---------------------------------------------|-----------------------------------------------|----------------------------------------------------------------------------------------------------|---|----------------------------------------------------------------------------------------------------|---------------------------------------|---------------------------------------|------------------------------------|
|                                             | <b>มระเกียรติ</b><br>Chalempackiel University |                                                                                                    |   |                                                                                                    |                                       | Q Library                             | Links 👻 My Links 💌                 |
|                                             |                                               |                                                                                                    |   |                                                                                                    |                                       | 🞓 <u>Course Reserves</u> 🔲 <u>Sav</u> | ed Searches 🔰 🛧 <u>My Items (C</u> |
|                                             | My Library /                                  | Account                                                                                                    |   |                                                                                                    |                                       |                                       |                                    |
|                                             | Contact Inf                                   | formation <u>View</u>                                                                                                    |   |                                                                                                    |                                       | Change Password                       |                                    |
|                                             | 1 Chec                                        | kouts.   0 Overdue - THB0.00                                                                                                    | 1 | Holds                                                                                                    | 8                                     | ) Charges                             |                                    |
|                                             | Sort by:                                      | Queue Position                                                                                                    | ~ | Status                                                                                                    | Begin hold                            | End hold                              |                                    |
|                                             | 1                                             | <u>การปลูกบัว</u><br>by <u>วิเปษร ตำสวรณ</u><br>■ Print Book 2544<br>OCLC Number:<br>992208924<br>Database: WorldCat<br>Note: พดสอมการออง |   | Queue Positions:<br>1 of 1<br><i>Requested Pick Up Location:</i><br>Bangphil Campus<br><u>Remove</u> <u>Edit</u> | 6/5/20<br><b>Not needed:</b><br>From: | 10/3/20<br><b>Not needed:</b><br>To:  |                                    |

| ← → C 🗎 hcu.or                                                  | .worldcat.org/myaccount           |                |                                                     | 🖻 🕁 🙀                           |
|-----------------------------------------------------------------|-----------------------------------|----------------|-----------------------------------------------------|---------------------------------|
| มหาวิทยาลัย<br>ห้วเฉียวเฉลิมบ<br>อาจุปลางพระ จะจะสะสะ พองช่องเจ | <b>เระเกียรติ</b>                 |                | Q<br>Advanced Search                                | Library Links 🔻 My Links 🔻      |
|                                                                 |                                   |                | Course Reserves                                     | ■ Saved Searches ★ My Ilems (0) |
|                                                                 | My Library Account                |                |                                                     |                                 |
|                                                                 | Contact Information View          |                | Change Password                                     |                                 |
|                                                                 |                                   |                |                                                     |                                 |
|                                                                 | 1 Checkouts   0 Overdue - THB0.00 | <u>0 Holds</u> | <u>0 Charges</u>                                    | (9)                             |
|                                                                 | Sort by: Billing Date             | ✓ Reason       | Billing Date Amount Due                             |                                 |
|                                                                 |                                   |                | Overdue charges accruing: THB0.00<br>View Checkouts |                                 |
|                                                                 |                                   |                | Total charges THB0.00                               |                                 |
|                                                                 |                                   |                |                                                     |                                 |